# turn on the projector

Aim remote at the front or back of the projectors and Press the Power button

\*Projector will take a few minutes to warm up

## select source

HDMI=teacher's station PC=vga connection VIDEO=DVD/VCR

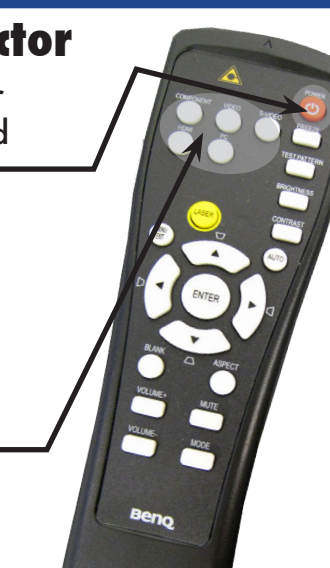

#### TURN OFF THE PROJECTOR WHEN YOU ARE FINISHED

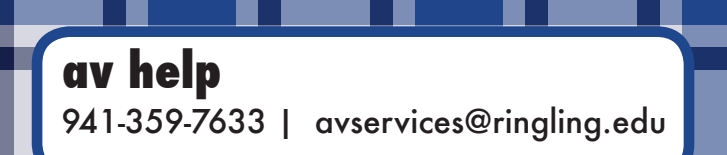

# sound

Turn on the speakers. Press the power button on the far left of the mini amplifier.

|          |                | 99         |   |
|----------|----------------|------------|---|
| O POWER  | TASCAM PA-2018 | VOLUME     | 0 |
| O PHONES | FORMER ANFURER | NPUT LEVEL |   |

Change the audio switcher input. Press the PC button for teacher's statoin. Press DVD/VHS for the deck

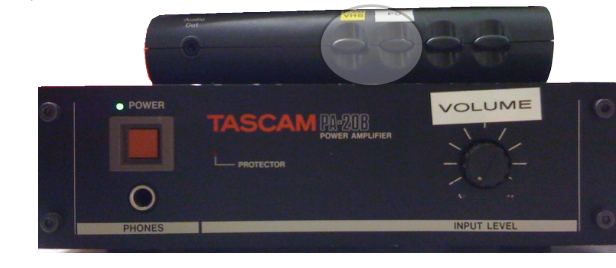

### Adjust Volume

Rotate the volume knob to control volume. Volume from computer is controlled from both computer volume controls and amplifier volume. Try not to go above 98% on computer or it may dsound distored.

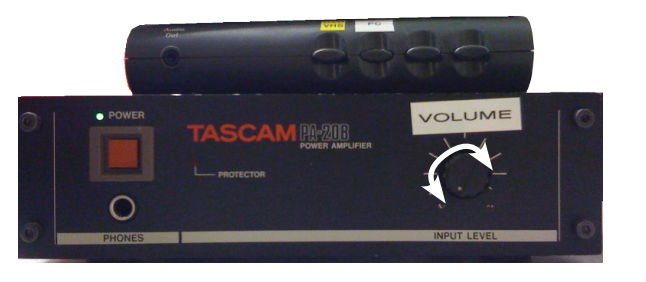

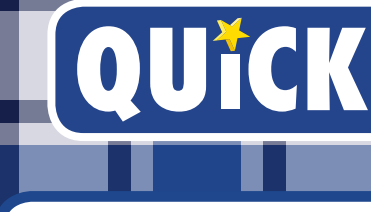

# done teacher's station

Open the Control Panel and select "Display".

From left-hand side choices s lect "Change display settings

If 2 Monitors is not appearin for Display pull-down select "Detect".

If can only see desktop pattern make sure Multiple displays in on "Duplicate these displays" not "Extend".

If unable to detect display make sure the dvi cable is plugged into back of machine.

# QUICKSTART GUIDE

|                                 |                                      |                                | <ul> <li>Instrumentary 101</li> </ul> | 3 |
|---------------------------------|--------------------------------------|--------------------------------|---------------------------------------|---|
| Control Fand + Al Co            | stral Panel Berrs +                  |                                | • 49 Search Cambrid Parnet            | _ |
| Adjust your computer's settings |                                      |                                | View by: Large Icons *                |   |
| Action Center                   | Administrative Tools                 | Autodesk Plot Style<br>Manager | Autodesk Plotter Manager              |   |
| AutoPlay                        | 😻 Backup and Restore                 | RitLocker Drive Encryption     | n 🙀 Color Management                  |   |
| 👸 Credential Manager            | Date and Time                        | Default Programs               | Desktop Gadgets                       |   |
| Device Manager                  | etig Devices and Printers            | Display                        | DivX Control Panel (32-bit)           |   |
| 🕒 Ease of Access Center         | Flash Player (32-bit)                | Folder Options                 | K Fonts                               |   |
| Getsing Started                 | 🜏 HomeGroup                          | lindexing Options              | nternet Options                       |   |
| 🔬 Java                          | 🖛 🗢 KeyAccess (32-bit)               | Keyboard                       | Location and Other<br>Sensors         |   |
| J Mouse                         | Network and Sharing<br>Center        | Notification Area Icons        | NVIDIA Control Panel                  |   |
| Manager NVIDIA nView Desktop    | Performance Information<br>and Tools | Nersonalization                | Ø Phone and Modern                    |   |
| Power Options                   | Programs and Features                | QuickTime (32-bit)             | nealtek HD Audio Manager              |   |

| Control Panel Home         |
|----------------------------|
| Adjust resolution          |
| 😌 Calibrate color          |
| Change display settings    |
| Adjust ClearType text      |
| Set custom text size (DPI) |
|                            |

Detect OK Cancel Apply